## **QoS profile assignments**

There are three elements that QoS Profiles can be assigned to in the model:

- Endpoints typed by Topic.
- DomainParticipants.
- Topics.

To create an empty Endpoint QoS Assignment Table

- 1. In the Containment tree, right-click a predefined Endpoint QoS Package.
- 2. From the shortcut menu, select Create Diagram and from the opened dialog, select Endpoint QoS Assignment Table.
- 3. The unnamed table is created. Type its name and press enter.

To fill in the Endpoint QoS Assignment Table

- 1. From the table toolbar, click the Add New button. The new row appears and Endpoint QoS Assignment element is created in the model.
- 2. In the table, specify the following:

- Double-click the Name cell and type Endpoint QoS Assignment name.
- Double-click the QoS Profile cell, select ... and in the Select Elements dialog choose QoS Profile.
- Double-click the Endpoint cell, select ... and in the Select Port dialog choose already created ports or use the Creation Mode to create new port.

- Double-click the Domain Participant Instance cell, select ... and in the Select Property dialog choose already created Part Properties or use the Creation Mode to create new Part Property.

Assigning QoS on subscribers/publishers is not possible since they are derived from the model and not explicitly marked.

• To assign QoS Profiles on Topics create a Topic QoS Assignment Table.

| Eler                         | ment Type:                                                                      | Topic QoS A                                                         | ssignment                                                                                                    | S                                                                                                    | cope (optional)                    | : Drag elements from the Model Browser {}                                                                                                    | 9     |
|------------------------------|---------------------------------------------------------------------------------|---------------------------------------------------------------------|----------------------------------------------------------------------------------------------------|----------------------------------------------------------------------------------------------------|------------------------------------|----------------------------------------------------------------------------------------------------|-------|
| #                            | Name                                                                            |                                                                     |                                                                                                    | QoS Profile                                                                                                    |                                    | Торіс                                                                                                    |       |
| 1                            | 1 Minimal                                                                       |                                                                     | 📙 Gener                                                                                                    | Generic.MinimalMemoryFootprint                                                                                                    |                                    | TemperatureControlTopic                                                                                                    |       |
| -                            |                                                                                 |                                                                     |                                                                                                    |                                                                                                    |                                    | TemperatureTopic                                                                                                    |       |
|                              |                                                                                 |                                                                     |                                                                                                    |                                                                                                    |                                    | J .                                                                                                    |       |
|                              | Name                                                                            | of the                                                              |                                                                                                    | QoS profile to                                                                                                    |                                    | Topics to have                                                                                                    |       |
| assignment                   |                                                                                 |                                                                     |                                                                                                    | assign                                                                                                    |                                    | the QoS                                                                                                    |       |
| Eleme                        | ent Type: Partic                                                                | ipant QoS Assign                                                    | iment                                                                                                    | Scope (optional): Drag                                                                                                    | elements from the !                | fodel Browser () Filter: V-                                                                                                    |       |
| #                            | ReatEffer                                                                       |                                                                     | Q05 Profile                                                                                                    | Domain Participant                                                                                                    |                                    | Domain Participant Instance                                                                                                    |       |
| 1                            | E DestErior                                                                     |                                                                     | mania Denteffent                                                                                                    | Lines Controller                                                                                                    | Collinson Constrall                | en a Ularra Cambrilla Denois an Denois Dentisione ha d'Israe Cambri                                                                                             |       |
|                              |                                                                                 | t 🗧 Ge                                                              | neric.BestEffort                                                                                                    | HomeController                                                                                                    | P homeControl                      | er : Home Control::Domains::Domain Participants::HomeContr                                                                                                    | oller |
|                              | Name of th                                                                      | ne (                                                                | aneric.BestEffort                                                                                                    | HomeController                                                                                                    | P homeControl                      | r : Home Control::Domains::Domain Participants::HomeContro<br>I<br>Instances with type of                                                                       | oller |
|                              | Name of the assignment                                                          | ne (<br>nt                                                          | aneric.BestEffort                                                                                                    | HomeController<br>Domain participant<br>Block                                                                                                    | P homeControll                     | r : Home Control::Domains::Domain Participants::HomeContr<br>I<br>Instances with type of<br>Domain Participants                                                 | oller |
| Го аз                        | Name of th<br>assignmen<br>ssign QoS                                            | ne (<br>nt<br>Profiles c                                            | aneric.BestEffort                                                                                                    | Domain participant<br>Block<br>create a Endpoint (                                                                                                    | P homeControll                     | rr : Home Control::Domains::Domain Participants::HomeContr<br>Instances with type of<br>Domain Participants<br>ment Table.                                      | oller |
| Fo as<br>Criteria<br>Element | Name of th<br>assignmen<br>ssign QoS                                            | ne (<br>nt<br>S Profiles (<br>Assignment                            | eneric.BestEffort QOS profile to assign on Endpoints                                                                      | Domain participant<br>Block<br>Create a Endpoint (<br>i): Drag elements from the Model Browser                                                                                      | P homeControll  OS Assign  Fitter: | r :Home Control::Domains::Domain Participants::HomeContr<br>Instances with type of<br>Domain Participants<br>ment Table.                                        | oller |
| Fo as<br>Criteria<br>Element | Name of the<br>assignment<br>assign QoS<br>Type: Endpoint QoS<br>Name           | rt 📄 Ge<br>ne (<br>S Profiles C<br>Assignment                       | eneric.BestEffort<br>COS profile to<br>assign<br>DN Endpoints<br>Scope (optione<br>to Scope (optione<br>to Scope (optione | HomeController      Domain participant Block  create a Endpoint  g:      Drag elements from the Model Browser      Endpoint                                                         | P homeControll  OS Assign  Fite:   | rr : Home Control::Domains::Domain Participants::HomeContr<br>Instances with type of<br>Domain Participants<br>ment Table.<br>7*<br>Domain Participant Instance | oller |
| Criteria<br>Element          | Name of the<br>assignment<br>ssign QoS<br>Type: Endpoint QoS<br>Name<br>Relable | rt 📄 Ge<br>ne (<br>S Profiles C<br>Assignment<br>Generic.StrictRela | eneric.BestEffort                                                                                                    | HomeController Domain participant Block create a Endpoint ( g: Drag elements from the Model Browser interferementations : -Home Control.rfc interferementations : -Home Control.rfc | homeControl                        | r: Home Control::Domains::Domain Participants::HomeContr<br>Instances with type of<br>Domain Participants<br>ment Table.                                        | oller |